## "温建招协会助学金"申请流程

1. 进入学校官网

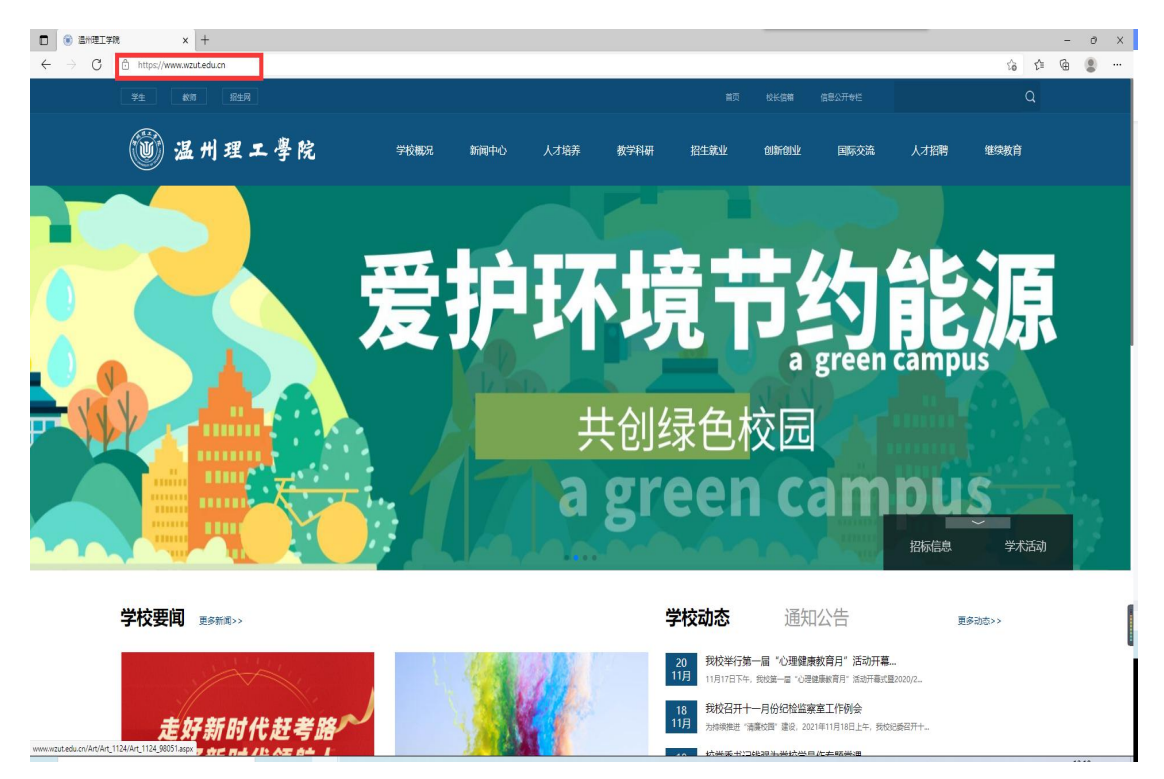

2. 下拉找到学工系统, 点击进入学工系统

| □ ③ 進州建工学院 × +                                                                                                    |                                                                                                    |                    |                                                     |                 |                            |       | - 0 | × |
|----------------------------------------------------------------------------------------------------|----------------------------------------------------------------------------------------------------|--------------------|-----------------------------------------------------|-----------------|----------------------------|-------|-----|---|
| $\leftarrow$ $\rightarrow$ $ m C$ $\oplus$ https://www.wzut.edu.cn                                                                                                    |                                                                                                    |                    |                                                     |                 | ៍ត                         | 12≣ @ | ۲   |   |
| анная бай а со на как<br>анная бай а со на как<br>анная бай анная бай анная бай анная бай<br>анная бай анная бай анная бай анная бай<br>анная бай анная бай анная бай анная бай<br>анная бай анная бай анная бай анная бай анная бай<br>анная бай анная бай анная бай анная бай анная бай анная бай<br>анная бай анная бай анная бай анная бай анная бай анная бай анная бай<br>анная бай анная бай анная бай анная бай анная бай анная бай анная бай анная бай анная бай анная бай анная бай<br>анная бай анная бай анна анная бай анна<br>анная бай анная бай анная бай анная бай анная бай анная бай анная бай анная бай анная бай анна анная бай анна анна анная бай анная бай анная бай анная | ale instance used<br>and instance used<br>are instance<br>or instance<br>or in |                    | 序 復 時 风 模 范<br>正<br>四<br>四<br>四<br>生<br>四<br>生<br>网 | Encount of Mark | <b>シ</b><br>前礼選覧<br>100周年  |       |     |   |
| <b>公共服务 🖂</b> &K/(2018)                                                                                                    | 11 BARE 🤤 114BE                                                                                                    | - 43538 - 45539588 | <b>13</b> 998369                                    | N WIEM          | <mark>@</mark> E1#E        |       |     |   |
| 学用链接                                                                                                    | 4673638                                                                                                    |                    | 教学 <b>U</b> A                                       |                 | 联系学校                       |       |     |   |
| 中华人民共和国教育部                                                                                                    | 党委(校长)内公室(发展规划处、档案馆)                                                                                                    |                    | 经济与管理学院                                             |                 |                            |       |     |   |
| 浙江省故育厅                                                                                                    |                                                                                                    |                    |                                                     |                 | 6577-86689999              |       |     |   |
| 温州市人民政府                                                                                                    | 宣传部                                                                                                    | 资产与实验室管理处          |                                                     |                 | 1016- 2020-0002201-018     |       |     |   |
| 温州市校館局                                                                                                    | 統战部 (軟陌工作部)                                                                                                    |                    | 文学与传媒学院                                             |                 | 电话: 0577-86680517 86680511 |       |     |   |
| 温州大学                                                                                                    | 教房处(教师教学发展中心、教育督导与教学评估中<br>小)                                                                                                    | (100000000)        | 数据科学与人工智能学统<br>和1994年1月1日7日の1月19                    |                 |                            |       |     |   |
| 計入場中2手統<br>新大中英理丁学院                                                                                                    | 8899 (10teArbit)                                                                                                    | 間形物                | 1000000000000000000000000000000000000               |                 |                            |       |     |   |
| ANA DOLLAR                                                                                                    | 人事处(営業人才の公案)                                                                                                    | 演奏校区综合事务中心         | 设计艺术学院                                              |                 |                            |       |     |   |
|                                                                                                    | 国际交流与合作处(港渡台事务办公室)                                                                                                    | 印绘监察室              | 外国语学院 (国际教育学院)                                      |                 |                            |       |     |   |
|                                                                                                    |                                                                                                    |                    |                                                     |                 |                            |       |     | 1 |
|                                                                                                    |                                                                                                    |                    | 组织教育学院                                              |                 |                            |       |     |   |
|                                                                                                    |                                                                                                    |                    |                                                     |                 |                            |       |     |   |
|                                                                                                    |                                                                                                    |                    |                                                     |                 |                            |       |     |   |
|                                                                                                    |                                                                                                    |                    |                                                     |                 |                            |       |     |   |

3.账号为学号,初始密码为身份证后六位(如忘记密码,请联系辅导员或致电 0577-86680768)

登录后,点击左侧"学工管理系统"

| C ▲ TRAE   species (string) SOU/Account/Lapit      | × |
|----------------------------------------------------|---|
| 温州理工事院<br>() () () () () () () () () () () () () ( |   |
|                                                    |   |
| BOOTLaw Filler                                     |   |

 进入系统后,先修改和完善个人信息,如个别信息字段无法修改, 请联系辅导员老师

信息修改完成后,点击评奖(助)优申请,点击社会助学金

|                                                 | bob⊴ × +<br>  xqxt.ojc.zj.cn/Sys/SystemForm            | /main.htm                     |       |        |        |                |                                                               | - 0 X                                   |
|-------------------------------------------------|--------------------------------------------------------|-------------------------------|-------|--------|--------|----------------|---------------------------------------------------------------|-----------------------------------------|
| <b>通州理工学院</b><br>WERTERS HAVENEST OF TECHNOLOGY | 学工管理系统                                                 |                               |       |        |        |                | ★ ● ≓<br>近回照页 約米2年5 切換用户                                      | 世 201906111至611     退出系统 2021-11-22 星期→ |
| ≔ 系统菜单                                          | 助事大庁                                                   |                               |       |        |        | <b>0</b> 95    | 通知公告                                                          | •更多                                     |
| ▲ 个人信息维护                                        | 買                                                      |                               | ŵ     |        |        | 0              |                                                               |                                         |
| >> 我的学籍异动信息                                     | 生源地均数                                                  | 表的演奏信                         | 床位调换申 | 设备接修申  | 走读申请   | 假期論校申          |                                                               |                                         |
| ▲ → 2002 00 10 m m                              |                                                        | $\sim$                        |       | 0      |        |                |                                                               |                                         |
| w interdit                                      | 南部纪信                                                   | 表的字框算                         | 辅导员考核 | 我自知力目的 | 工资发展情  | 家庭经济图          |                                                               |                                         |
| 译奖(助)优申请管理                                      | 📄 待办事项                                                 |                               |       |        |        |                | 公示区                                                           | 便多                                      |
| 国家共学主                                           | <ul> <li>【学生】您有1封未读部件</li> <li>您所在学院的社会助学会目</li> </ul> | , 请查收! 【点击进入】<br>申请开启了 【点击进入】 |       |        |        |                | 【全校】 新成單批名单公示                                                 |                                         |
| 国家和古奖学全                                         |                                                        |                               |       |        |        |                | 【金枝】2018-2019学年国家助学金英申机名申公示<br>(经营学院) 2018-2019学年国家助学金英审批名单公示 |                                         |
| 学校奖学主                                           |                                                        |                               |       |        |        |                | (全校) 评优批次——轮审批名单公示                                            |                                         |
| 社会総学会                                           |                                                        |                               |       |        |        |                | [金校] 2019评奖的附审批名单公示                                           |                                         |
| 国家助学金                                           |                                                        |                               |       |        |        |                | [金校] 2019评纯的哈审批名单公示                                           |                                         |
| +08/7±                                          |                                                        |                               |       |        |        |                |                                                               |                                         |
| 兼规评优                                            |                                                        |                               |       |        |        |                |                                                               |                                         |
| 优秀毕业主                                           |                                                        |                               |       |        |        |                |                                                               |                                         |
| ☆ 動工助学管理                                        |                                                        |                               |       |        |        |                |                                                               |                                         |
| 1. 主導地投款信息                                      |                                                        |                               |       |        |        |                |                                                               |                                         |
| ▲ 综合测计管理                                        |                                                        |                               |       |        |        |                |                                                               |                                         |
| 👱 辅导员考核打分                                       |                                                        |                               |       |        |        |                |                                                               |                                         |
| 👲 班主任考核打分                                       |                                                        |                               |       |        |        |                |                                                               |                                         |
| 誉 我的医保信息                                        |                                                        |                               |       |        |        |                |                                                               |                                         |
|                                                 |                                                        |                               |       |        | 用户名: 源 | 批学生 院系:经济与管理学院 | 登录时间: 2021-11-22 13:13:47 版权所有: 還州理工学院                        | · 网站维护: 成都西华升腾科技有限公司                    |

5. 点击"奖项介绍"

阅读完成后,符合条件的同学,申请此奖项

| D O Intrelianaion | <i>kn</i> 2 ×                               |                               |      |                 |                       |                          |                  |            | - 0                           | ×  |
|-------------------|---------------------------------------------|-------------------------------|------|-----------------|-----------------------|--------------------------|------------------|------------|-------------------------------|----|
|                   | xgxt.ojc.zj.cn/Sys/SystemForm/main.htm      |                               |      |                 |                       | _                        | _                | 6 🗈        | G 😩                           |    |
| 圖 温州理工學院          | 学工管理系统                                      |                               |      |                 |                       | <b>* ()</b><br>2011 ANDE | ) 之<br>1999 切換用户 | 也 4        | 20190611125<br>2021-11-22 #JR |    |
| ≔ 系统菜单            | 当崩扰次名称:                                     | : [2021年"温建招协会"助学会 🖌   宣藝学校公告 |      |                 |                       |                          |                  |            |                               |    |
| 小人信息维护            | <b>7</b> #:                                 | . 2021-2022学年                 |      | 起止时间:           | 2021-11-22至2021-11-22 |                          |                  |            |                               |    |
| ND学籍异动信息          | 批次状态:                                       | 已开始,可以提交申请                    |      | 请选择 奖项:         | "温建招协会"助学会 ✔          |                          | F                |            | The second second             | 1  |
| ▲ 家庭经济团准申请        |                                             |                               |      |                 |                       |                          |                  | 建原介档 中国    | (此来10>>                       | 1  |
| 13. 违纪处分信息        | <ul> <li>社会助学 - 已申請实项<br/>主任知道关系</li> </ul> |                               |      |                 |                       |                          | 共检索到 0 ,         | 表记录·要用_00  | ו ₩ • •                       | ۵  |
| 🎔 请般申请            | T151112780                                  |                               |      | 共检索到 0 条记       | 2录,每页 50 条,第 1/0 页    | 首页上一                     | 5 <b>F-A B F</b> | NHEIR .    | 页就的                           |    |
| 一 研究(助)代申请管理      |                                             |                               |      |                 | All have no to the    |                          |                  |            |                               |    |
| 国家共产金             |                                             |                               |      |                 |                       |                          |                  |            |                               |    |
| 国家助志共学会           |                                             |                               |      |                 |                       |                          |                  |            |                               |    |
| 学校共学全             |                                             |                               |      |                 |                       |                          |                  |            |                               |    |
| 1027£             |                                             |                               |      |                 |                       |                          |                  |            |                               |    |
| 國家助学全             |                                             |                               |      |                 |                       |                          |                  |            |                               |    |
| 76872             |                                             |                               |      |                 |                       |                          |                  |            |                               |    |
| - 社会助学主 📝         |                                             |                               |      |                 |                       |                          |                  |            |                               |    |
| 常规评比              |                                             |                               |      |                 |                       |                          |                  |            |                               |    |
| 优秀华业主             |                                             |                               |      |                 |                       |                          |                  |            |                               |    |
| ☆ 動工助学管理          |                                             |                               |      |                 |                       |                          |                  |            |                               |    |
| 124 主源地炭款信息       |                                             |                               |      |                 |                       |                          |                  |            |                               |    |
| ▲ 综合制计管理          |                                             |                               |      |                 |                       |                          |                  |            |                               |    |
| ▲ 辅导员本核打分         |                                             |                               |      |                 |                       |                          |                  |            |                               |    |
| ▲ 班主任考核打分         |                                             |                               |      |                 |                       |                          |                  |            |                               |    |
| 🐸 ROERCE          |                                             |                               |      |                 |                       |                          |                  |            |                               |    |
|                   |                                             |                               | 用户名: | 谢试学生 院系: 经济与管理学 | /腕 登录时间: 2021-11-22   | 13:13:47 版权府;            | 有:湿州理工学院 网       | (站维护: 成都西) | 华升腾科技有限                       | 公司 |

6.核查各类信息是否准确,无误请点击左上角保存按钮完成本次"温 建招协会助学金"申请。

|                  | + × ⊇¢                                                                                                 |                   |                    |                                                 |   |               |                    |                     |               |         |        |              |               | 0 ×                         |
|------------------|----------------------------------------------------------------------------------------------------|-------------------|--------------------|-------------------------------------------------|---|---------------|--------------------|---------------------|---------------|---------|--------|--------------|---------------|-----------------------------|
|                  | xgxt.ojc.zj.cn/Sys/Sys                                                                                 | itemForm/main.htm |                    |                                                 |   |               |                    |                     |               |         |        | <b>10</b>    | ) (d          |                             |
| 通过 温州理工学院        | 学工管理系统 201                                                                                             |                   |                    |                                                 |   |               |                    |                     |               |         |        | し<br>通出系統    | 20190 2021-11 | 6111至6 <b>11</b><br>-22 星明— |
| ≔ 系统菜单           | □ 好災井建文用子存住的灯印系局 10 近 注: 急出現按鈕点击没有反应时,请确认申请表内容申所有罪+的内容是否输入完整并且正确:<br>1 温度型融合: 他学会 - 由正本 (7001-70072次年) |                   |                    |                                                 |   |               |                    |                     |               |         |        |              |               |                             |
| 🍰 个人信息维护         | 学生基本信息                                                                                                 | 学生基本信息            |                    |                                                 |   |               |                    |                     |               |         |        |              |               |                             |
| 🏷 我的学籍异动信息       |                                                                                                    | 学 号;              | 201906111552       |                                                 |   | 推             |                    |                     |               |         |        |              |               |                             |
| 🔔 家庭经济困难申请       |                                                                                                    | 性别:               | 男                  |                                                 |   |               | 出生年月:              | [月:                 |               |         |        |              |               |                             |
| 13. 违纪处分信息       |                                                                                                    | 政治面貌:             | 共青团员               |                                                 |   | R             | £K :               | 線: 汉                |               |         |        |              |               |                             |
| 1 通知中语           |                                                                                                    | 身份证号:             | 330302199901011010 |                                                 |   |               | 家庭住址:              | 1: 家庭住址             |               |         |        |              |               |                             |
|                  |                                                                                                    | 部政编码:             | 610000             |                                                 |   | 斑             | 額:                 | 20工商管理类三            |               |         |        |              |               |                             |
|                  | 11+4-0                                                                                                 | <b>网系</b> 校专业:    | 上向管理类              | 所管理类                                            |   |               |                    |                     |               |         |        |              |               |                             |
| 用水关子王<br>国家助士化学会 | -                                                                                                    | 身份证号:             | 330302199901011010 |                                                 |   |               |                    |                     |               |         |        |              |               |                             |
| TRUTT            |                                                                                                    | 政治面貌:             | 共青团员               |                                                 |   | 3             | 联系电话:              | 电语: 15986936936     |               |         |        |              |               |                             |
| 10012            |                                                                                                    | 银行类型:             | 中国建设银行             |                                                 |   | )             | 银行账号:              | 6236681420016806010 |               |         |        |              |               |                             |
| 国家助学金            | <                                                                                                    | 上一学年担任职务:         | (无                 | • 《请编一个主要职务》                                    |   |               |                    |                     |               |         |        |              |               |                             |
| 学校助学会            | 学生奖优信息                                                                                                 | <b>学主奖成信息</b>     |                    |                                                 |   |               |                    |                     |               |         |        |              |               |                             |
| 社会助学全            | 未找到相关数据                                                                                                | 34年火政後            |                    |                                                 |   |               |                    |                     |               |         |        |              |               |                             |
| 業規评优             | 家庭经济情况                                                                                                 |                   |                    |                                                 |   |               |                    |                     |               |         |        |              |               |                             |
| 优秀毕业生            |                                                                                                    | 家庭户口:             | ●农村 ○城镇            |                                                 |   | 200           | 人口总数:              | <u>م</u>            |               |         |        |              |               |                             |
| ☆ 動工助学管理         |                                                                                                    | 家庭年忌収入:           | 1000 +             |                                                 | _ | ~             | 13年收入:<br>#258年2月。 | A: 500 +            |               |         |        |              |               |                             |
| 13 主要地投款信息       |                                                                                                    | 家庭住址:             | 0000               |                                                 |   |               | APPA (BIT) -       | 100000              | •             |         |        |              |               | _                           |
| ▲ 综合则评管理         |                                                                                                    | 家庭经济图弹情况<br>认密结果: | ◎家庭经济一般困难 ◎        | ····<br>〕京祭经济一般困难 ○ 家院经济困难 ○ 家院经法特殊困难 ◎ 家祭经法不困难 |   |               |                    |                     |               |         |        |              |               |                             |
| · 辅导员考核打分        | 家庭成员情况                                                                                                 | NOE NOT           |                    |                                                 |   |               |                    |                     |               |         |        |              |               |                             |
| ● 班主任考核打分        |                                                                                                    | 姓名                | 年龄                 | 与学生关系                                           |   | 工作〈学习〉单位      |                    |                     | 职业            | 年收      | (元)    |              | 健康状况          |                             |
| *** 我的医保信息       | *                                                                                                    |                   |                    |                                                 |   |               |                    |                     |               |         |        |              |               |                             |
|                  | at 1                                                                                                   |                   |                    |                                                 |   | -             |                    |                     |               |         |        |              | -             |                             |
|                  |                                                                                                    |                   |                    |                                                 |   | 用户名: 调武学生 玩系: | 经济与官               | 端子院 载汞时间: 2021-1    | 1-22 13:13:47 | 版代所有: 道 | 加加工学院り | MINDER P : N | <b>D P</b> •  | 🌵 🖽 🕊 👪                     |

7. 各类佐证材料, 请通过附件打包上传

| <ul> <li>■ 通州大学語工学院学工在8</li> <li>← → ○ ▲ 不安全</li> </ul> | kho: x +                                                                                                    | 0 X                              |
|---------------------------------------------------------|----------------------------------------------------------------------------------------------------|----------------------------------|
| <b>御</b> 温州理工學院                                         | 学工管理系统                                                                                                    | 06111 <b>≅511</b> )<br>1-22 £38— |
| ≔ 系統菜单                                                  | 20 投送非違気用子材給約15均未報 ● 近回 注: 出出機構構成会表表的反応計, 議論以申請素内容や所有容易的為大調并且正确:                                                                           |                                  |
| 🍰 个人信息维护                                                |                                                                                                    |                                  |
| >>> 我的学籍异动信息                                            |                                                                                                    |                                  |
| 🛕 家庭经济困难申请                                              | 在思想是《注:所是思想推动局部基础中间的最上级、下路、制制等技能、不允许输入空格   4 符号加约英文用 - 稿开)                                                                                 |                                  |
| ▲1 违纪处分信息                                               |                                                                                                    |                                  |
| 10 10 10 10 10 10 10 10 10 10 10 10 10 1                |                                                                                                    |                                  |
|                                                         |                                                                                                    |                                  |
| 1 分类(初)式申请管理                                            |                                                                                                    |                                  |
| 国家其学会                                                   | 教发起染膏偏及 (注:原则就改像其用成体选中后间操作变有证书、上带、下带、删除等技能,不力许输入空格 ) 4 符号加肉类文用 - 隔开)                                                                       |                                  |
| MANGA7E                                                 | 学年 2021-2022 1 知例   原版 1 就共時間 2021年1 011 2 征井綱州 未上件                                                                                        |                                  |
| +1047±                                                  | 从(IF)646 (1) (1) (1) (1) (1) (1) (1) (1) (1) (1)                                                                                           |                                  |
| BTRYS                                                   |                                                                                                    |                                  |
| 学校助学会                                                   | <b>u</b> <del>u</del> <del>u</del> <del>u</del> <del>u</del> <del>u</del> <del>u</del> <del>u</del> <del>u</del> <del>u</del> <del>u</del> |                                  |
| 社会助学会                                                   | ##+,F\$@\$28_0 09:%%%\$28_0 09:###\$28_0 09:###################################                                                            |                                  |
| 業規评院                                                    | 申請理由(全面反映微智体关格复)(已经求入 0 字+ 要求500°2000字+)                                                                                                   |                                  |
| 代秀毕业主                                                   |                                                                                                    |                                  |
| ☆ 動工助学管理                                                |                                                                                                    |                                  |
| 4. 生產地投款信息                                              |                                                                                                    |                                  |
| ▲ 综合制计管理                                                |                                                                                                    |                                  |
| ▲ 編纂员考核打分                                               |                                                                                                    |                                  |
| ▲ #±######                                              | 11804件: 選拔文件 未通择文件 (支持Taris 用作大小为100以作)                                                                                                    |                                  |
|                                                         | 本人承诺城岛中语,所指写申请材料内含真实有效。                                                                                                    |                                  |
|                                                         | 个人发名:谢试学生                                                                                                    |                                  |
|                                                         | 用户名: 詞試学生  既集:经济管理学院  整委时间:2021-11-22 13:13:47  版权所有:温州理工学院 网络健护: 💋 🐢 🦡                                                                    | ÷ 🖽 ¥ 🗱                          |

8. 耐心等待审批。

如有疑问,请联系学生处郑国领老师,联系电话: 0577-86680768